Гірничокомп'ютерна графіка

Лекція 8. Нанесення розмірів та штрихування в AutoCAD

# Нанесення розмірів

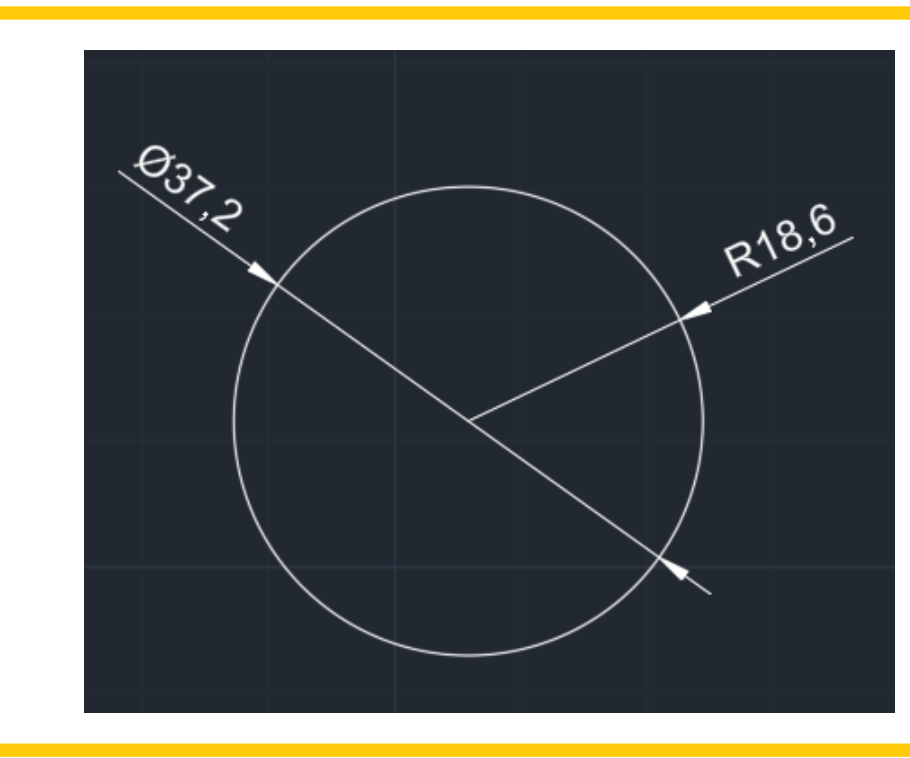

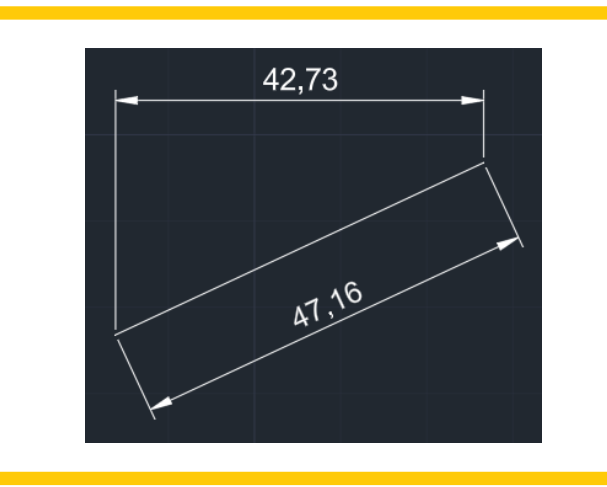

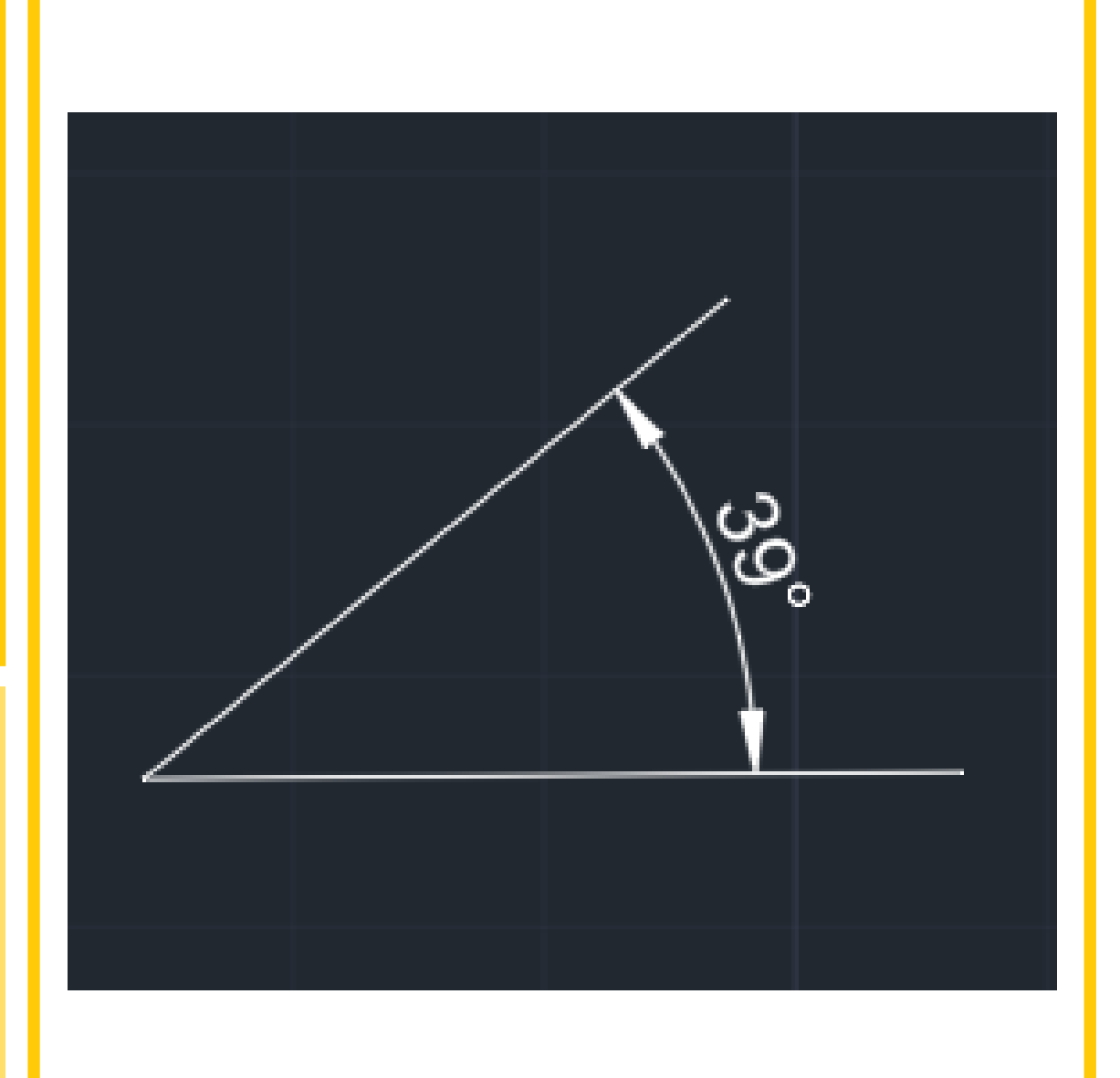

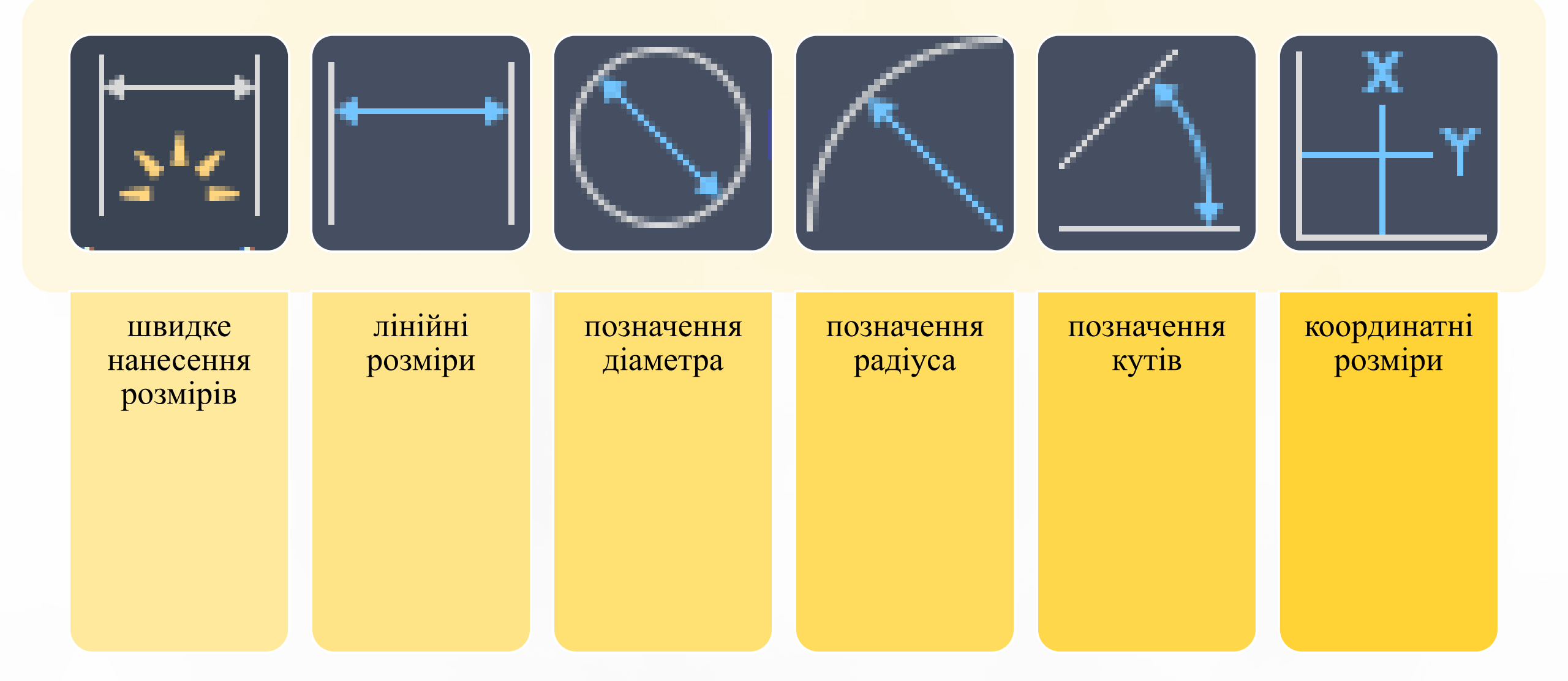

# Нанесення лінійних розмірів

Лінійні розміри призначені для позначення відстані між двома точками. Лінійні розміри можна розташувати горизонтально (точки положення розмірної лінії розташовані вище й нижче об'єкта) і вертикально (точки розташовані праворуч і ліворуч від об'єкта). Для нанесення лінійних розмірів застосовується команда «Linear», яка викликається з панелі інструментів «Annotation».

> DIMLINEAR [Mtext Text Angle Horizontal Vertical Rotated]:

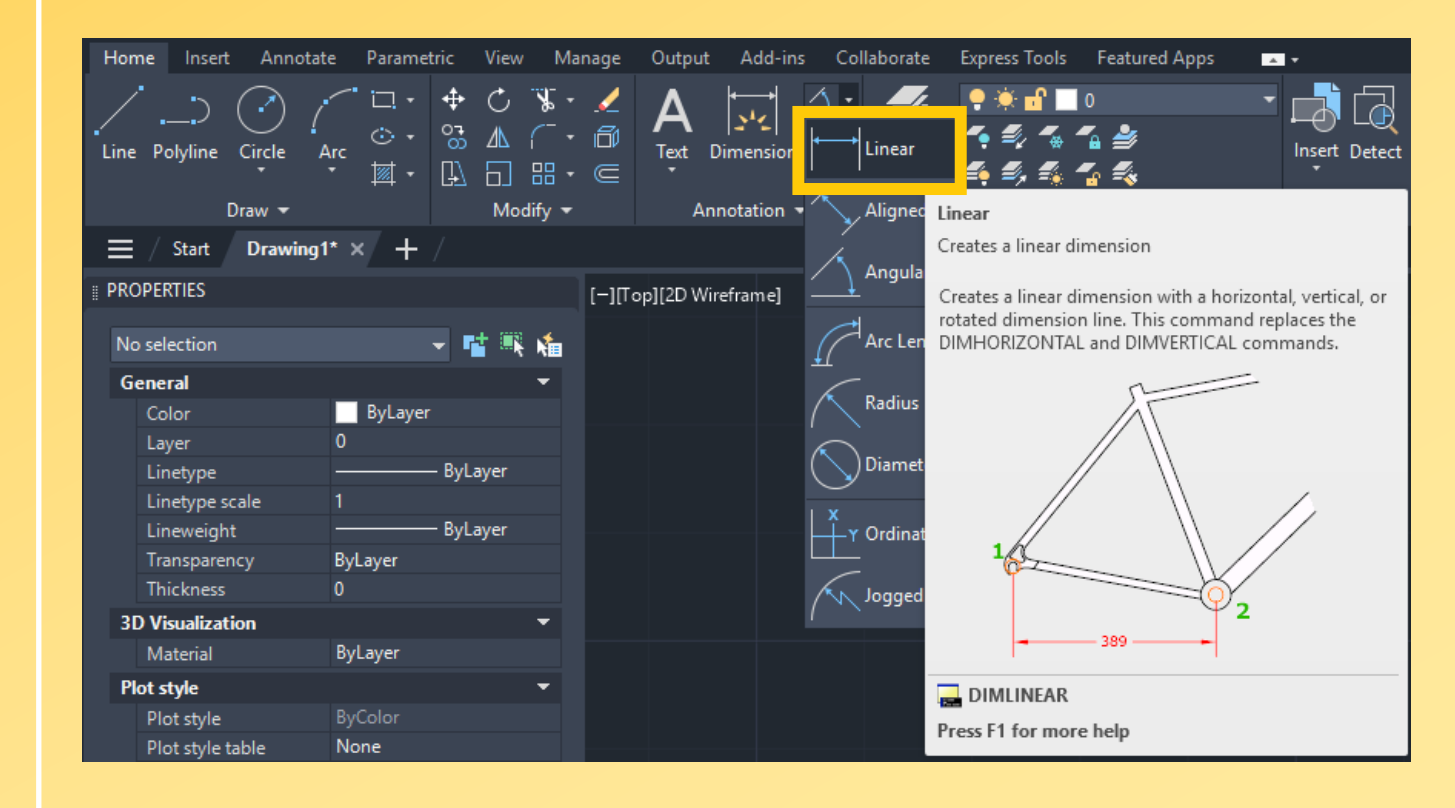

## Нанесення паралельних розмірів

Для нанесення паралельних розмірів застосовується команда «Aligned», яка викликається з панелі інструментів. Виконання команди аналогічне попередній. Ця команда дозволяє нанести розмір на паралельно вимірюваний об'єкт. При цьому можна виміряти як відстань між двома точками, так і довжину відрізка або дугового сегмента.

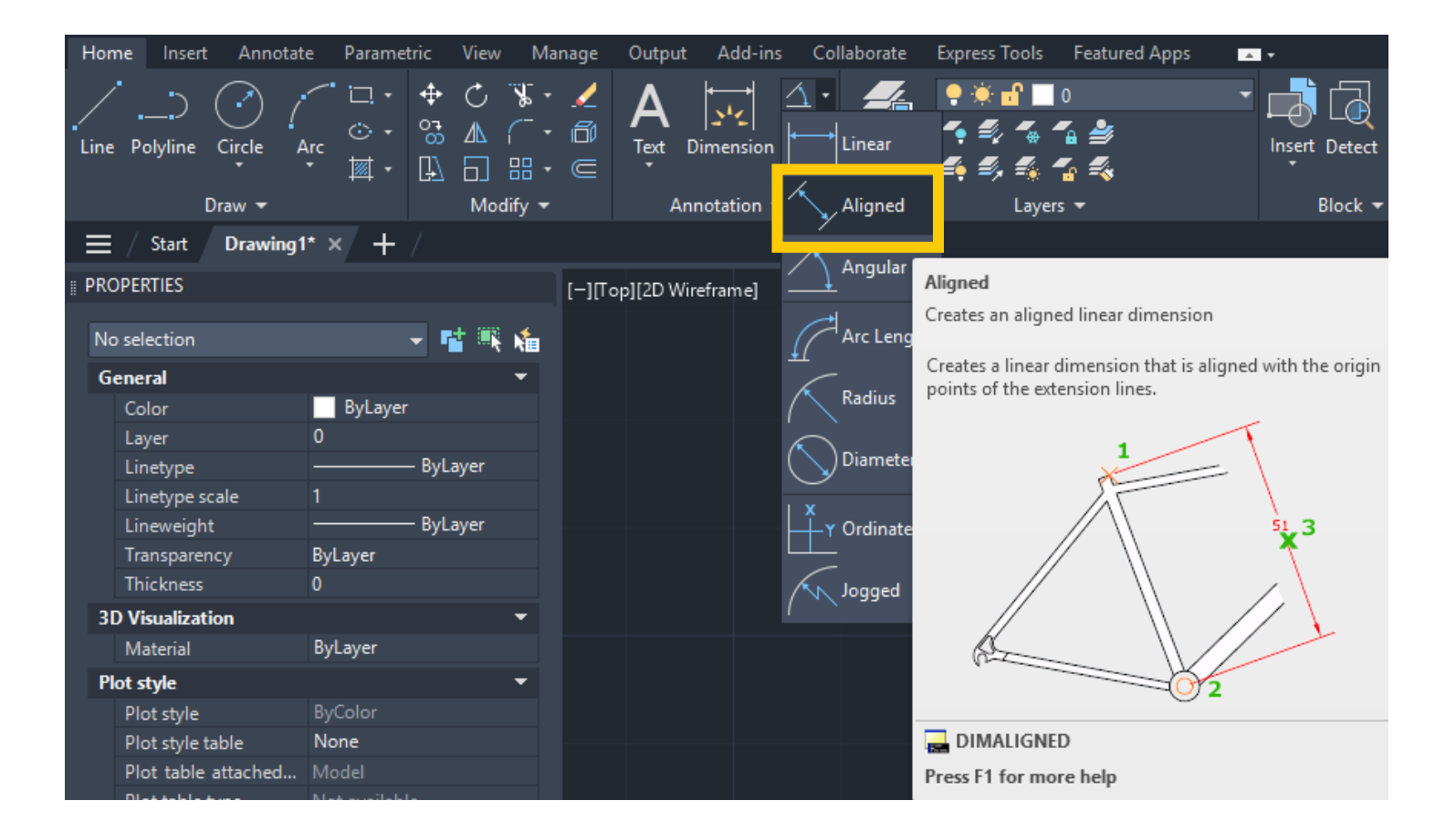

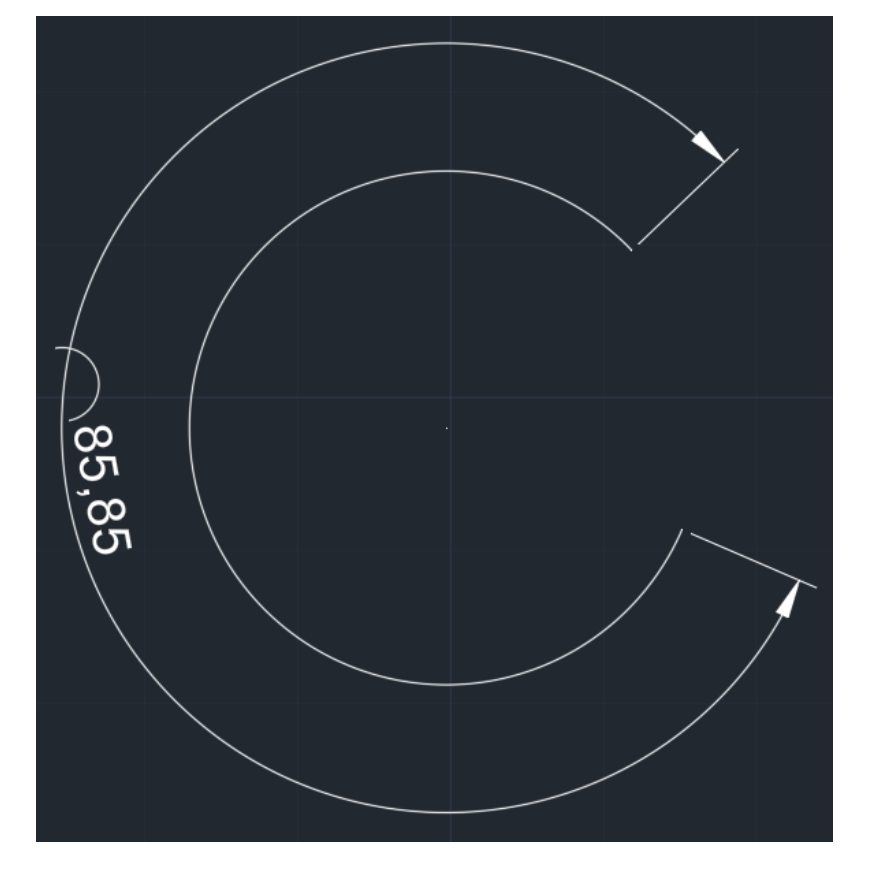

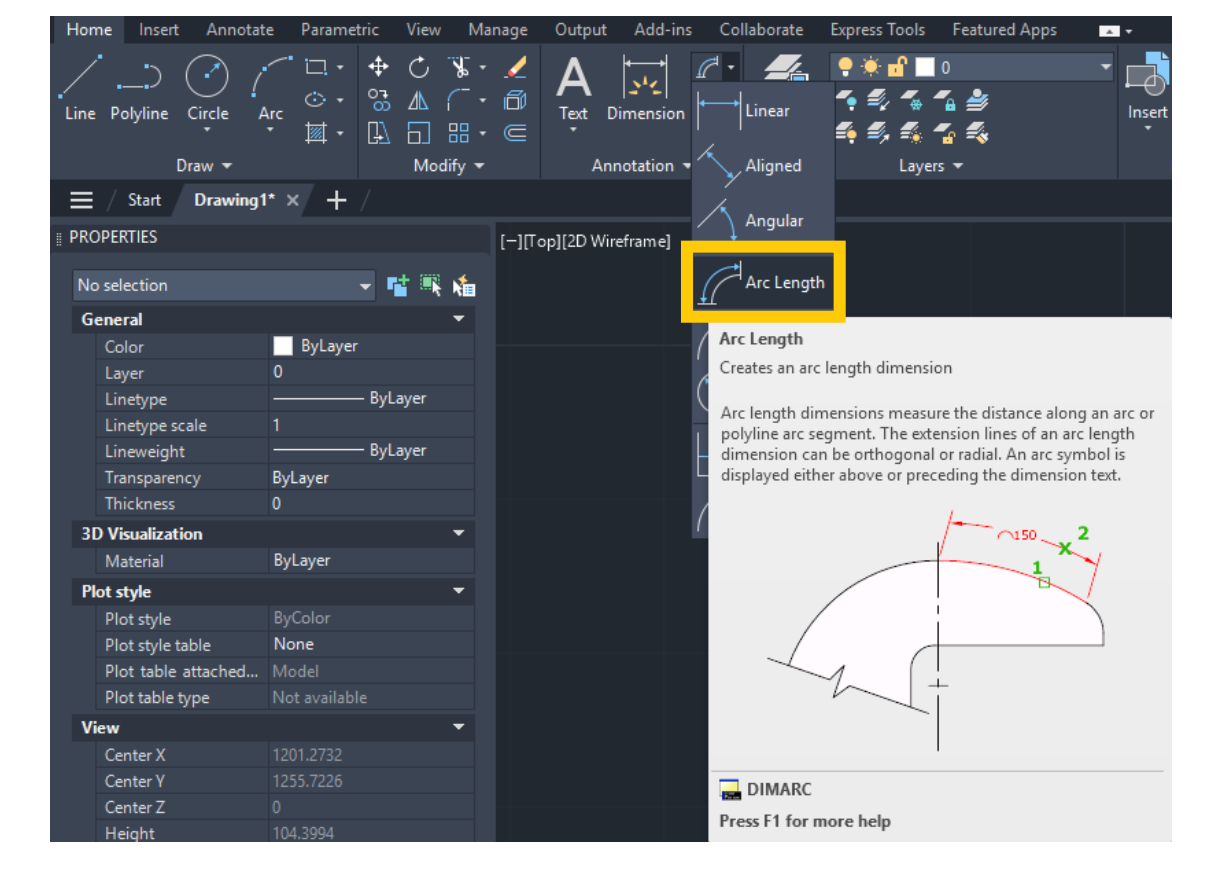

# Позначення довжини дуги

Для позначення довжини дуги застосовується команда «Arc Length». При використанні команди необхідно виділити дугу й указати положення розмірної лінії.

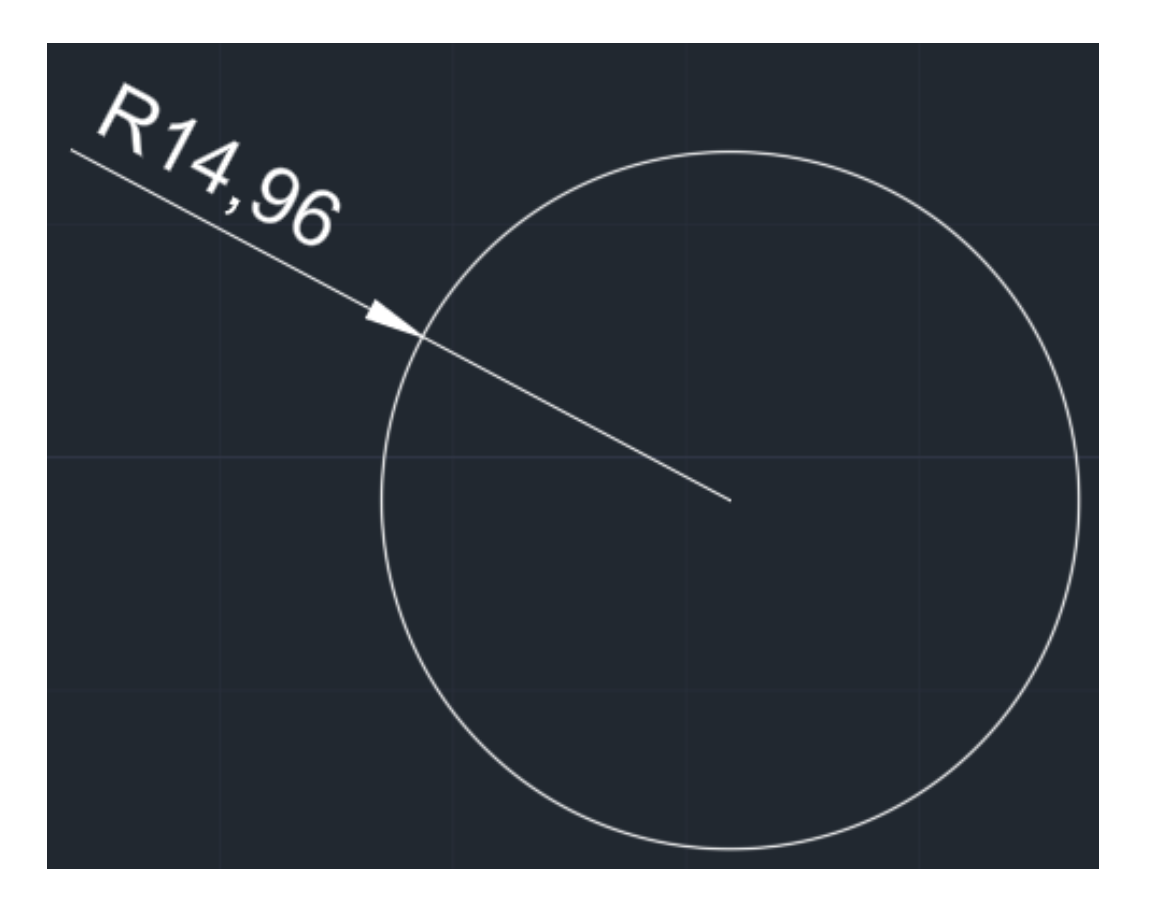

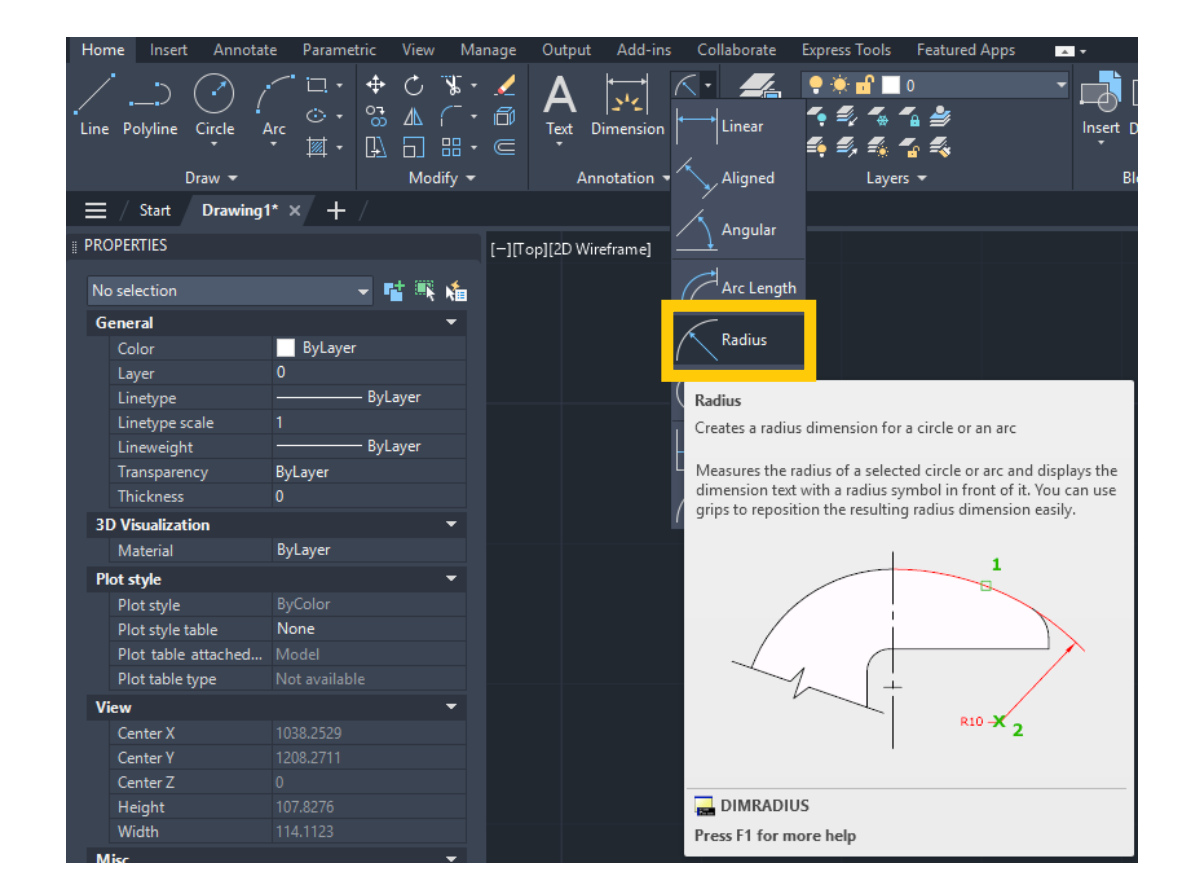

## Позначення радіальних розмірів

Для позначення радіальних розмірів застосовується команда «Radius». Позначення радіального розміру наноситься на окружність або дугу. Відмінність у позначенні радіуса від позначення діаметра полягає в тому, що в цьому випадку в розмірному тексті перед чисельним значенням радіуса ставиться буква R. Величина радіуса вимірюється від центра окружності до точки, що лежить на самій окружності.

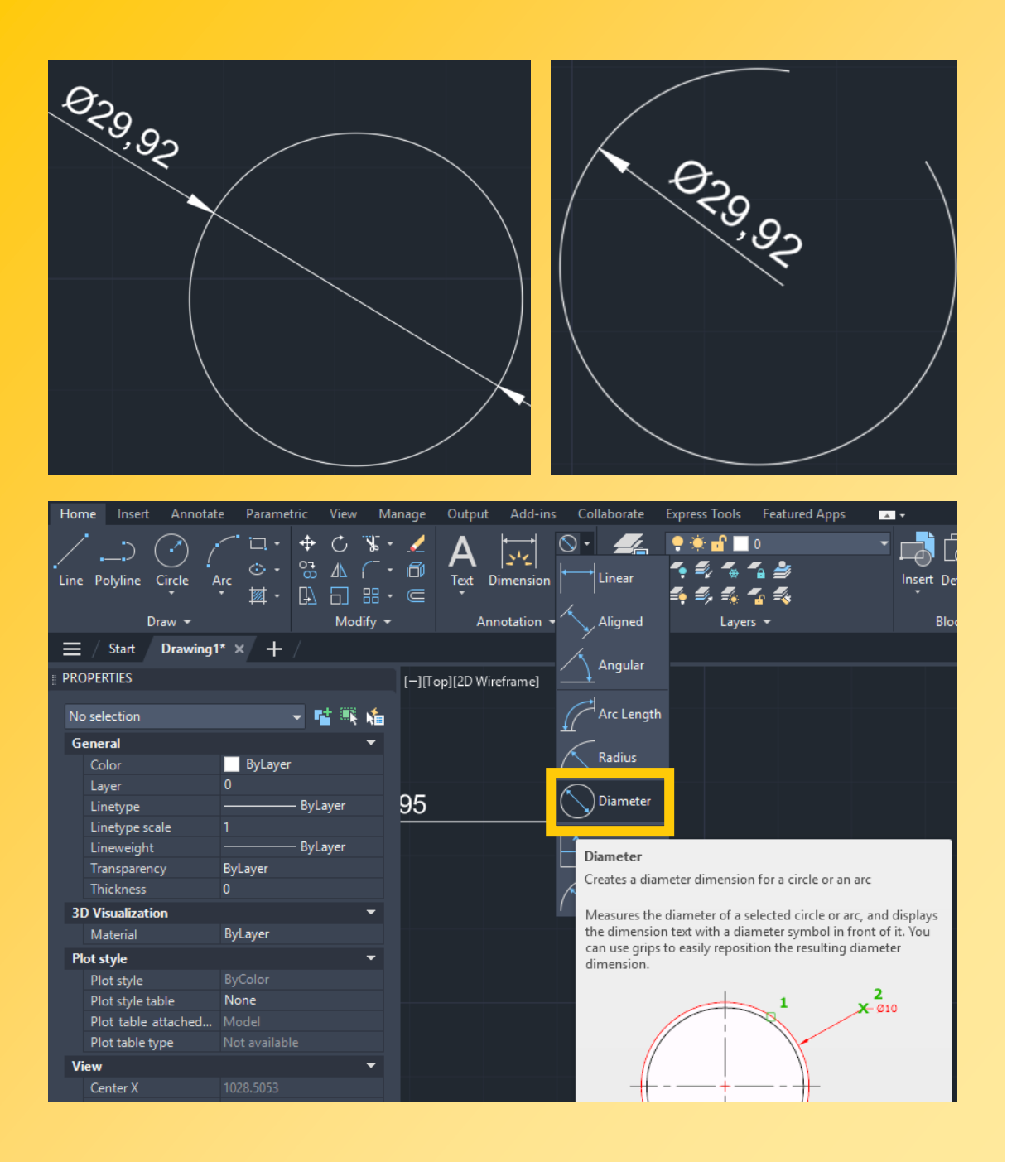

# Позначення діаметра

Для позначення діаметра застосовується команда «Diametr». Позначення діаметра наноситься на окружність або дугу. Вимір при цьому виконується між двома протилежними точками, розташованими на окружності. Позначення діаметра містить символ діаметра перед розмірним текстом. При виконанні команди необхідно зазначити окружність і положення розмірної лінії на кресленні

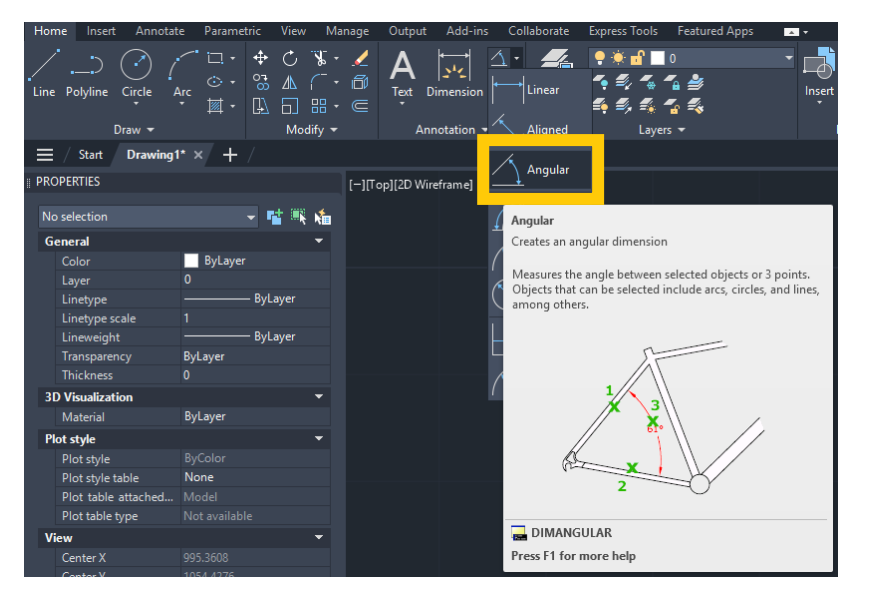

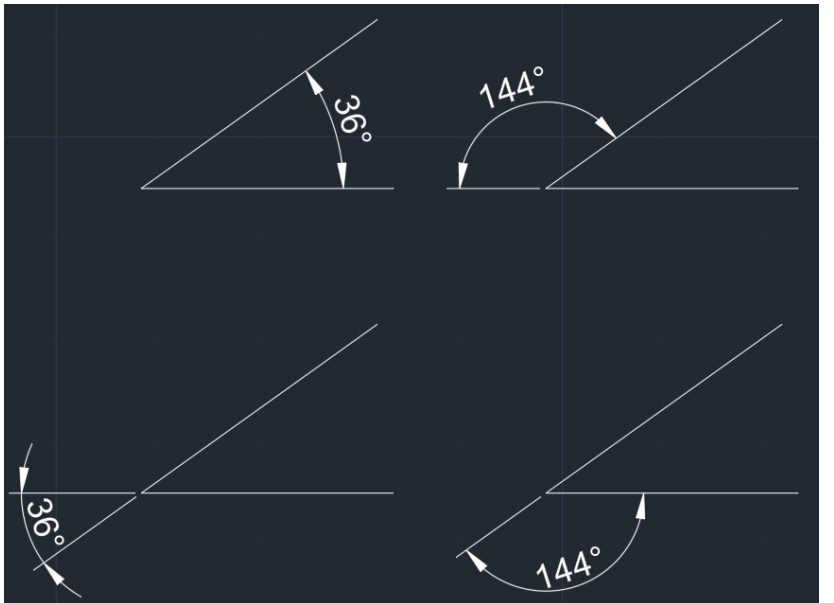

# Нанесення кутових розмірів

Для нанесення кутових розмірів застосовується команда «Angular». Кутові розміри наносять на дуги окружностей або вказують кут між двома не паралельними відрізками. Розмір кута також можна позначити, задавши вершину кута й дві точки, що лежать на його сторонах.

Точка перетинання відрізків є вершиною кута. Положення виносних ліній залежить від того, як задається розмір дуги. При використанні команди необхідно вказати перший, другий відрізки і положення розмірної лінії.

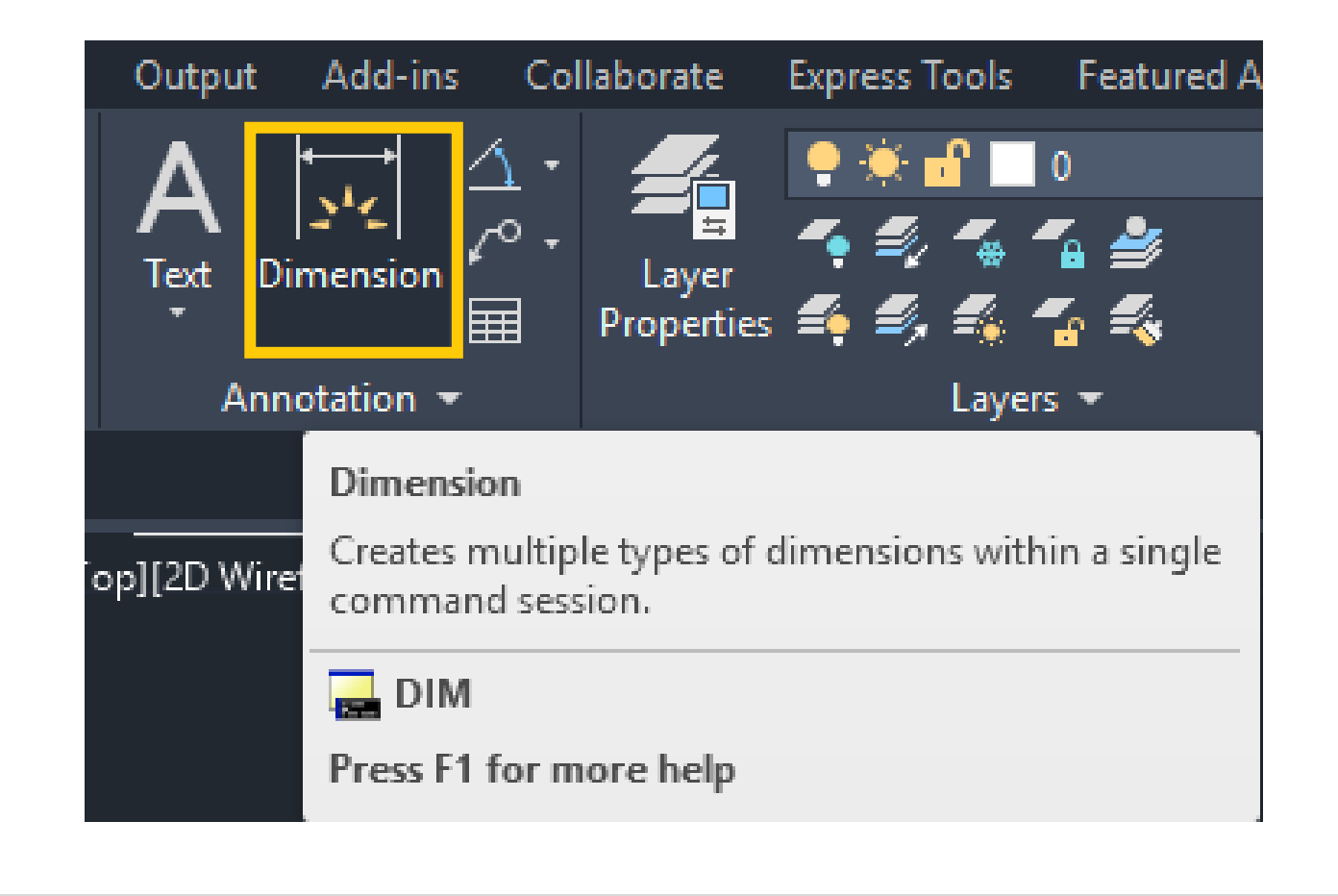

# Швидке нанесення розмірів

Для швидкого нанесення розмірів застосовується команда «Dimension».Команда дозволяє редагувати нанесені раніше розміри або наносити нові розміри для декількох об'єктів за одне звертання до команди.

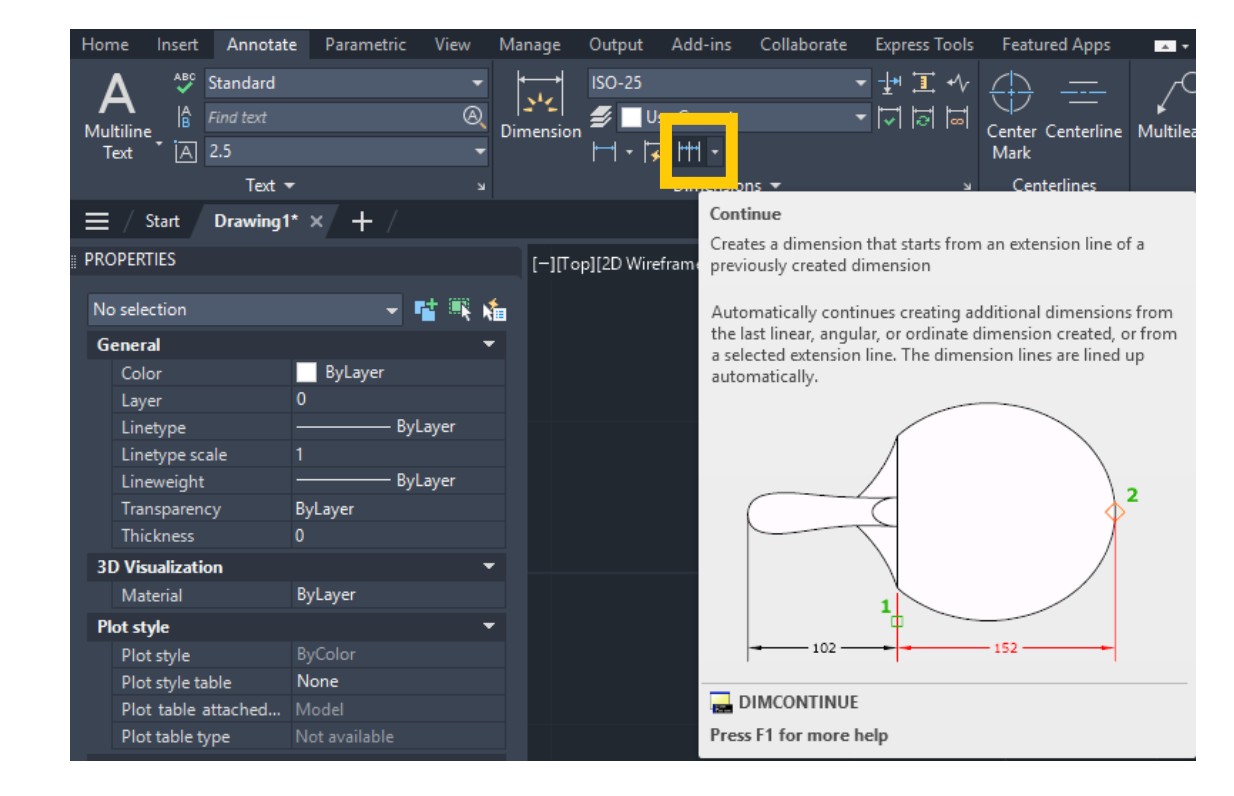

Для розмірів нанесення ланцюжком «Continue». Ця команда застосовується команда дозволяє продовжити нанесення розмірів від попередньої розмірної лінії. За умовчанням за першу виносну лінію першого береться розміру друга ЛІНІЯ виносна попереднього розміру.

# Нанесення розмірів ланцюжком

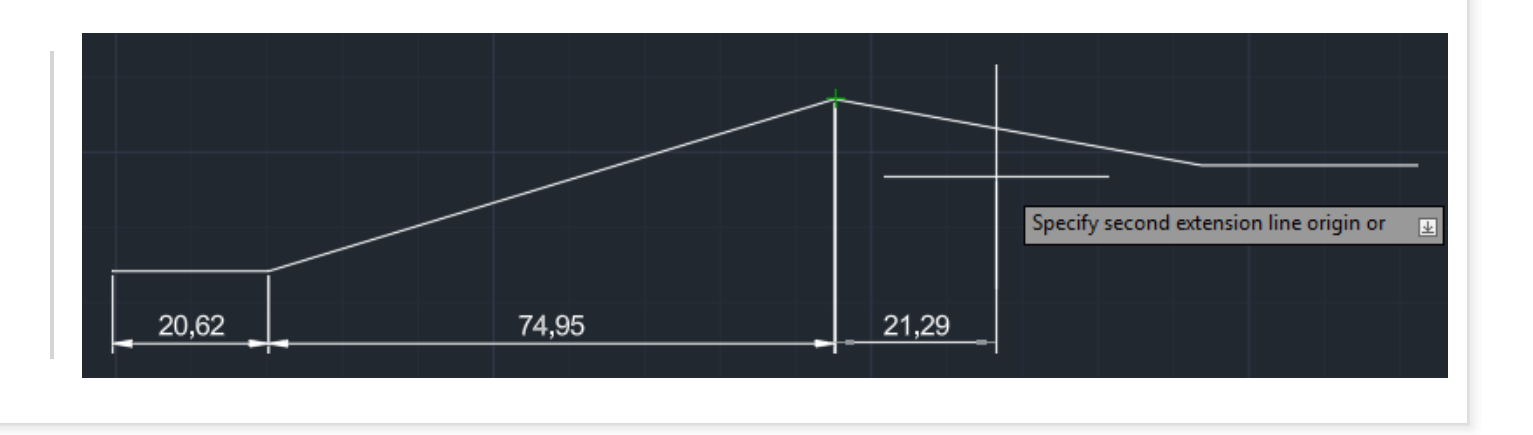

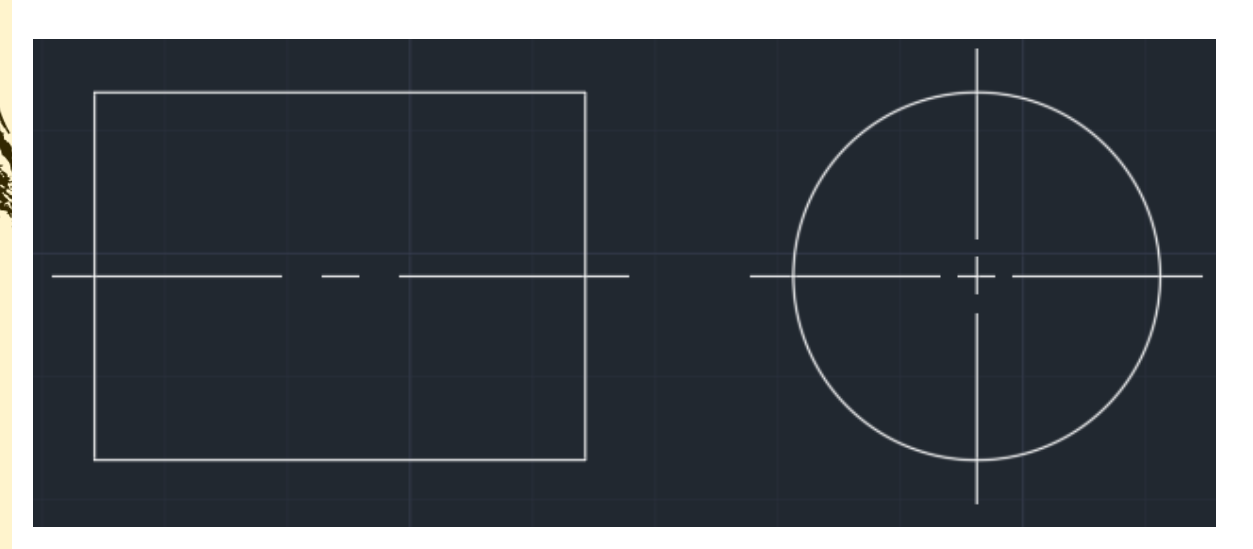

# Позначення центра і осьових ліній

Для позначення центра й осьових ліній застосовується команда «Center Mark». Вона дозволяє у центральній точці окружності або дуги відобразити маркер, що позначає її центр.

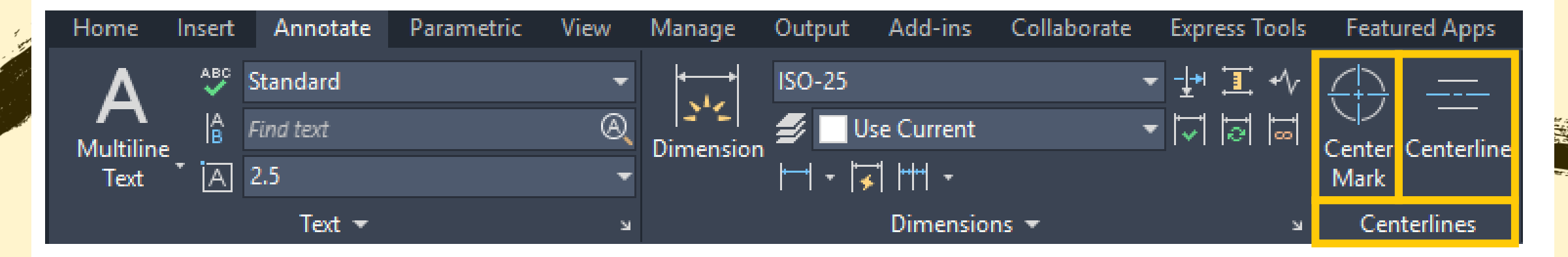

## Редагування властивостей розмірних об'єктів

### Налаштування загальних та

### додаткових параметрів

| General |                |          |         |
|---------|----------------|----------|---------|
|         | Color          | ByLayer  |         |
|         | Layer          | 0        |         |
|         | Linetype       |          | ByLayer |
|         | Linetype scale | 1        |         |
|         | Plot style     | ByColor  |         |
|         | Lineweight     |          | ByLayer |
|         | Transparency   | ByLayer  |         |
|         | Hyperlink      |          |         |
|         | Associative    | *VARIES* |         |
| Misc    |                |          |         |
|         | Dim style      | ISO-25   |         |
|         | Annotative     | No       |         |

### Налаштування ліній і стрілок

### у розмірних елементах

### AutoCAD

| Li | Lines & Arrows 🔹 👻    |                                   |  |  |
|----|-----------------------|-----------------------------------|--|--|
|    | Arrow 1               | <ul> <li>Closed filled</li> </ul> |  |  |
|    | Arrow 2               | <ul> <li>Closed filled</li> </ul> |  |  |
|    | Arrow size            | 2.5                               |  |  |
|    | Dim line lineweight   | ByBlock                           |  |  |
|    | Ext line lineweight   | ByBlock                           |  |  |
|    | Dim line 1            | On                                |  |  |
|    | Dim line 2            | On                                |  |  |
|    | Dim line color        | ByBlock                           |  |  |
|    | Dim line linetype     | ByBlock                           |  |  |
|    | Dim line ext          | 0                                 |  |  |
|    | Ext line 1 linetype   | ByBlock                           |  |  |
|    | Ext line 2 linetype   | ByBlock                           |  |  |
|    | Ext line 1            | On                                |  |  |
|    | Ext line 2            | On                                |  |  |
|    | Ext line fixed        | Off                               |  |  |
|    | Ext line fixed length | 1                                 |  |  |
|    | Ext line color        | ByBlock                           |  |  |
|    | Ext line ext          | 1.25                              |  |  |
|    | Ext line offset       | 0.625                             |  |  |
|    |                       |                                   |  |  |

### Налаштування тексту в

### розмірних елементах

## AutoCAD

| Text 💌 |                     |               |  |
|--------|---------------------|---------------|--|
|        | Fill color          | None          |  |
|        | Fractional type     | Horizontal    |  |
|        | Text color          | ByBlock       |  |
|        | Text height         | 2.5           |  |
|        | Text offset         | 0.625         |  |
|        | Text outside align  | On            |  |
|        | Text pos hor        | Centered      |  |
|        | Text pos vert       | Above         |  |
|        | Text style          | Standard      |  |
|        | Text inside align   | On            |  |
|        | Text position X     | *VARIES*      |  |
|        | Text position Y     | *VARIES*      |  |
|        | Text rotation       | 0             |  |
|        | Text view direction | Left-to-Right |  |
|        | Measurement         | *VARIES*      |  |
|        | Text override       | *VARIES*      |  |

| Fi | Fit 🔫                |                         |  |
|----|----------------------|-------------------------|--|
|    | Dim line forced      | On                      |  |
|    | Dim line inside      | On                      |  |
|    | Dim scale overall    | 1                       |  |
|    | Fit                  | Best fit                |  |
|    | Text inside          | Off                     |  |
|    | Text movement        | Keep dim line with text |  |
| Pr | imary Units          | <b>*</b>                |  |
|    | Decimal separator    |                         |  |
|    | Dim prefix           |                         |  |
|    | Dim suffix           |                         |  |
|    | Dim sub-units suffix |                         |  |
|    | Dim roundoff         | 0                       |  |
|    | Dim scale linear     | 1                       |  |
|    | Dim sub-units scale  | 100                     |  |
|    | Dim units            | Decimal                 |  |
|    | Suppress leading z   | No                      |  |
|    | Suppress trailing ze | Yes                     |  |
|    | Suppress zero feet   | Yes                     |  |
|    | Suppress zero inches | Yes                     |  |

## Налаштування підгонки

## та одиниць виміру в

## AutoCAD

### Налаштування

### альтернативних одиниць

## та допусків у AutoCAD

| Al | Alternate Units       |                     |  |
|----|-----------------------|---------------------|--|
|    | Alt enabled           | Off                 |  |
|    | Alt format            | Decimal             |  |
|    | Alt precision         | 0.000               |  |
|    | Alt round             | 0                   |  |
|    | Alt scale factor      | 0.0394              |  |
|    | Alt sub-units scale   | 100                 |  |
|    | Alt suppress leadin   | No                  |  |
|    | Alt suppress trailing | No                  |  |
|    | Alt suppress zero fe  | Yes                 |  |
|    | Alt suppress zero in  | Yes                 |  |
|    | Alt prefix            |                     |  |
|    | Alt suffix            |                     |  |
|    | Alt sub-units suffix  |                     |  |
| To | lerances              | -                   |  |
|    | Alt tolerance suppr   | Yes                 |  |
|    | Tolerance alignment   | Operational Symbols |  |
|    | Tolerance display     | None                |  |
|    | Tolerance limit lower | 0                   |  |
|    | Tolerance limit upper | 0                   |  |
|    | Tolerance pos vert    | Bottom              |  |
|    | Tolerance precision   | 0.00                |  |
|    | Tolerance suppress    | No                  |  |
|    | Tolerance suppress    | Yes                 |  |
|    | Tolerance suppress    | Yes                 |  |
|    | Tolerance suppress    | Yes                 |  |
|    | Tolerance text height |                     |  |
|    | Alt Tolerance precis  | 0.000               |  |
|    | Alt tolerance suppr   | No                  |  |
|    | Alt tolerance suppr   | No                  |  |
|    | Alt tolerance suppr   | Yes                 |  |

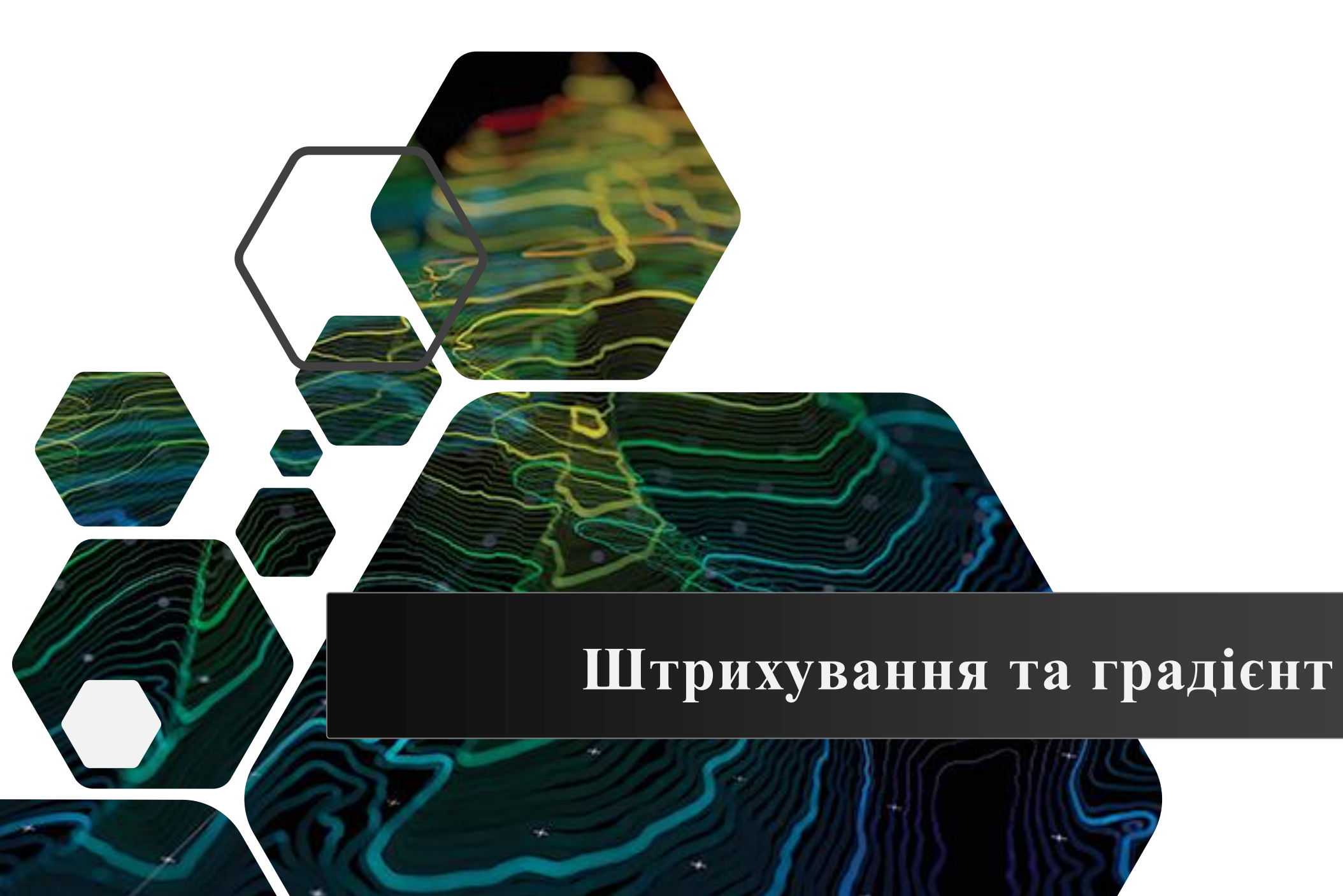

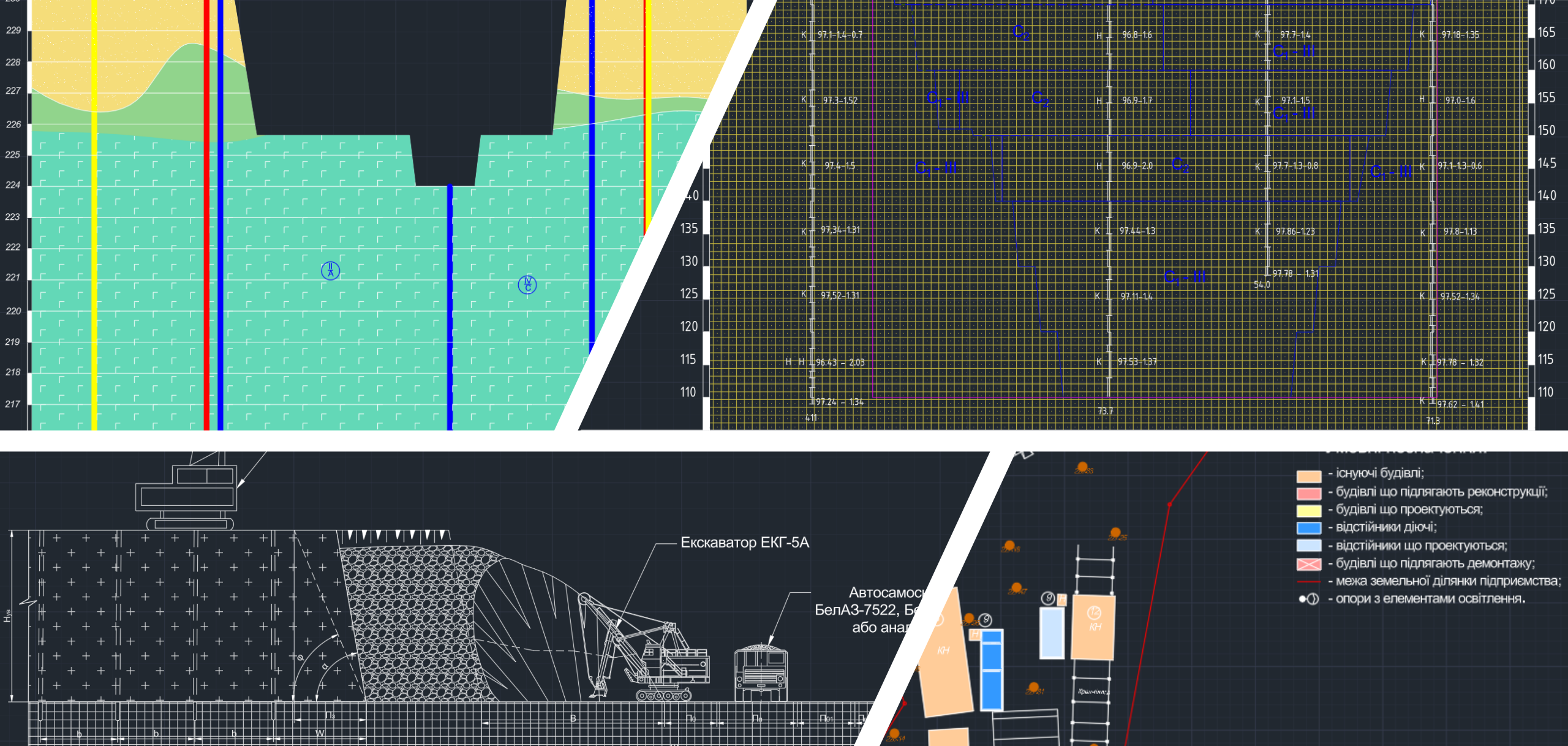

0

ROWN COLUMNIA

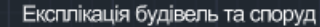

 
 № зп
 Номер на плані
 Найменування

 1
 1
 Пункт скорони

 2
 2 та 5
 Побугові приміщення

 3
 3
 Оріоне приміщення
 Область штрихування може містити в середині свого контуру так звані «островки». Островки - також замкнуті області. До них, зокрема, можна віднести текстові написи й розмірний текст, які при штрихуванні обмежуються невидимою рамкою. Залежно від стилю визначення островки можуть залишатися не заштрихованими або ігноруватися.

Щоб обрана область штрихування була заштрихована коректно, необхідно стежити за тим, щоб зовнішні й внутрішні її контури були замкнуті.

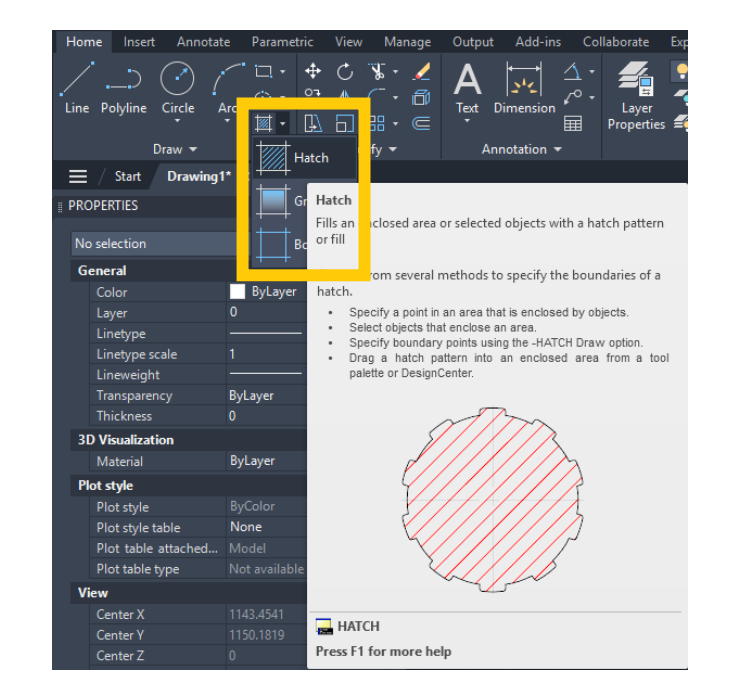

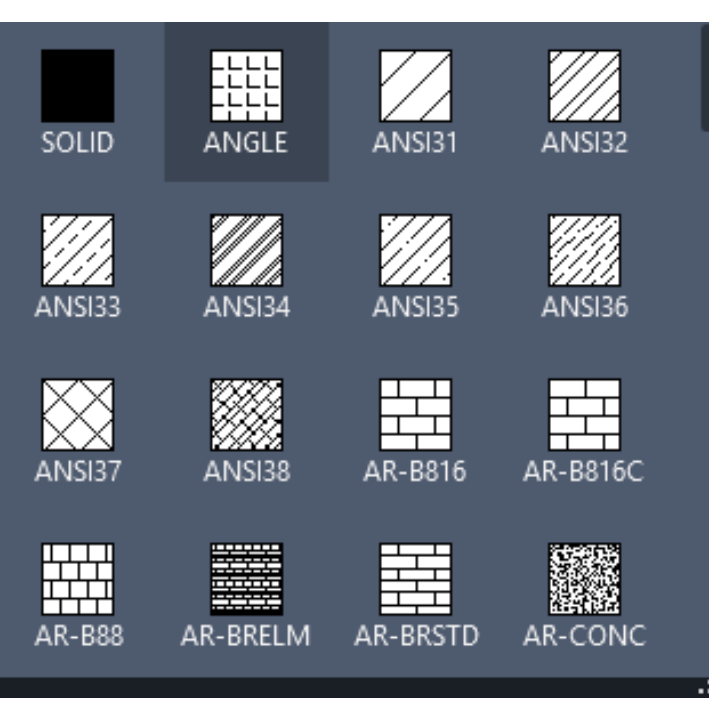

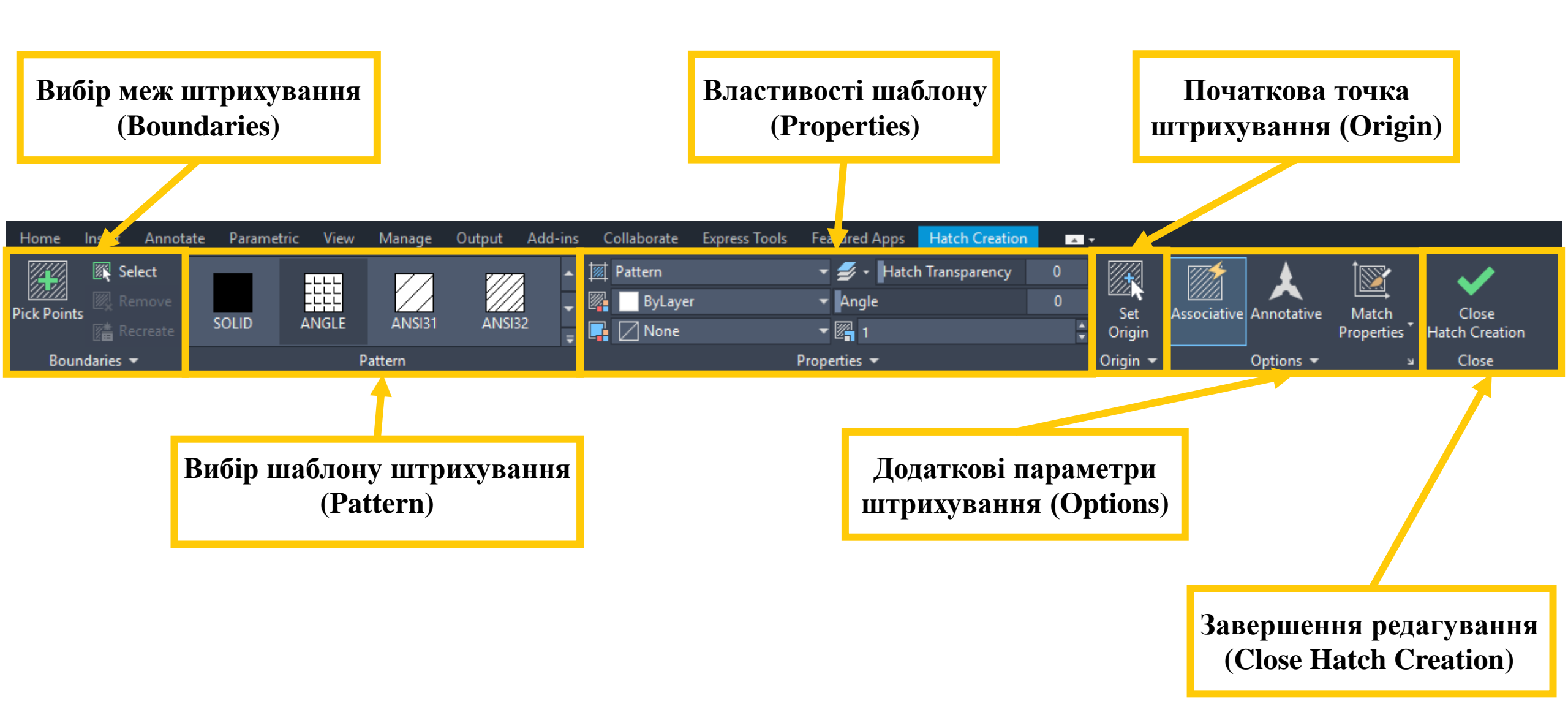

#### Основні параметри:

Туре (Тип) – визначає джерело шаблону:

*Predefined* – стандартні шаблони AutoCAD (наприклад, ANS31, SOLID, ANGLE).

*Custom* – власні користувацькі шаблони.

*User-defined* – ручні налаштування простих лінійних штрихів.

**Pattern (Шаблон)** – вибір конкретного стилю штрихування (наприклад, ANGLE – діагональні лінії).

**Color (Колір)** – встановлює колір штрихування, може бути заданий вручну або відповідати шару (*ByLayer*).

Swatch (Зразок) – візуальне представлення обраного штриха.

| Hatch Gradient                       |                           | Boundaries               |
|--------------------------------------|---------------------------|--------------------------|
| Type and pattern                     |                           | Add: Pick points         |
| Type: P                              | Predefined 🗸              | Add: Select objects      |
| Pattern:                             | ANGLE V                   |                          |
| Color:                               | ByLayer 🗸 🗌 🗸             | Remove boundaries        |
| Swatch:                              |                           | Recreate boundary        |
| Custom pattern:                      | <b>~</b>                  | Display boundary objects |
| Angle and scale                      |                           | Ontions                  |
| Angle: So                            | cale:                     |                          |
| 0 ~ 1                                | ~                         |                          |
| Daubla                               | Polative to appear appear |                          |
|                                      |                           | Separate hatches         |
| Spacing: 1                           |                           | Draw order:              |
| ISO pep width:                       | ~                         | Do Not Change 🗸 🗸        |
|                                      |                           | Layer:                   |
| Hatch origin                         |                           | 0 ~                      |
| O Use current origin                 |                           | Transparency:            |
| <ul> <li>Specified origin</li> </ul> |                           | ByLayer 🗸                |
| Click to set new origin              |                           | 0                        |
| Default to boundary extents          |                           |                          |
| Bottom left $\checkmark$             |                           | Inherit Properties       |
| Store as default or                  | igin                      |                          |
|                                      |                           |                          |
| Preview                              | ОК                        | Cancel Help 📎            |

#### Angle and scale (Кут і масштаб)

**Angle (Кут)** – задає нахил штрихування відносно горизонталі. Наприклад, 0° – горизонтально, 45° – діагонально.

**Scale (Масштаб)** – визначає щільність штрихів. Чим більше значення, тим рідше розташовані лінії.

**Double (Подвійне штрихування)** – створює перехресний візерунок.

# **Relative to paper space (Відносно простору паперу)** – дозволяє масштабувати штрихування відповідно до оформлення креслення.

### Hatch origin (Початок штрихування)

Use current origin (Використовувати поточну точку початку) – залишає стандартну систему координат.

**Specified origin (Задана точка початку)** – дозволяє вручну вибрати початкову точку для рівномірного розташування штрихів.

## **Click to set new origin (Вибрати нову точку початку)** – активує режим вибору початкової точки.

#### **Default to boundary extents (Автоматичне вирівнювання по межах штрихування)** – початкова точка встановлюється в один із кутів межі.

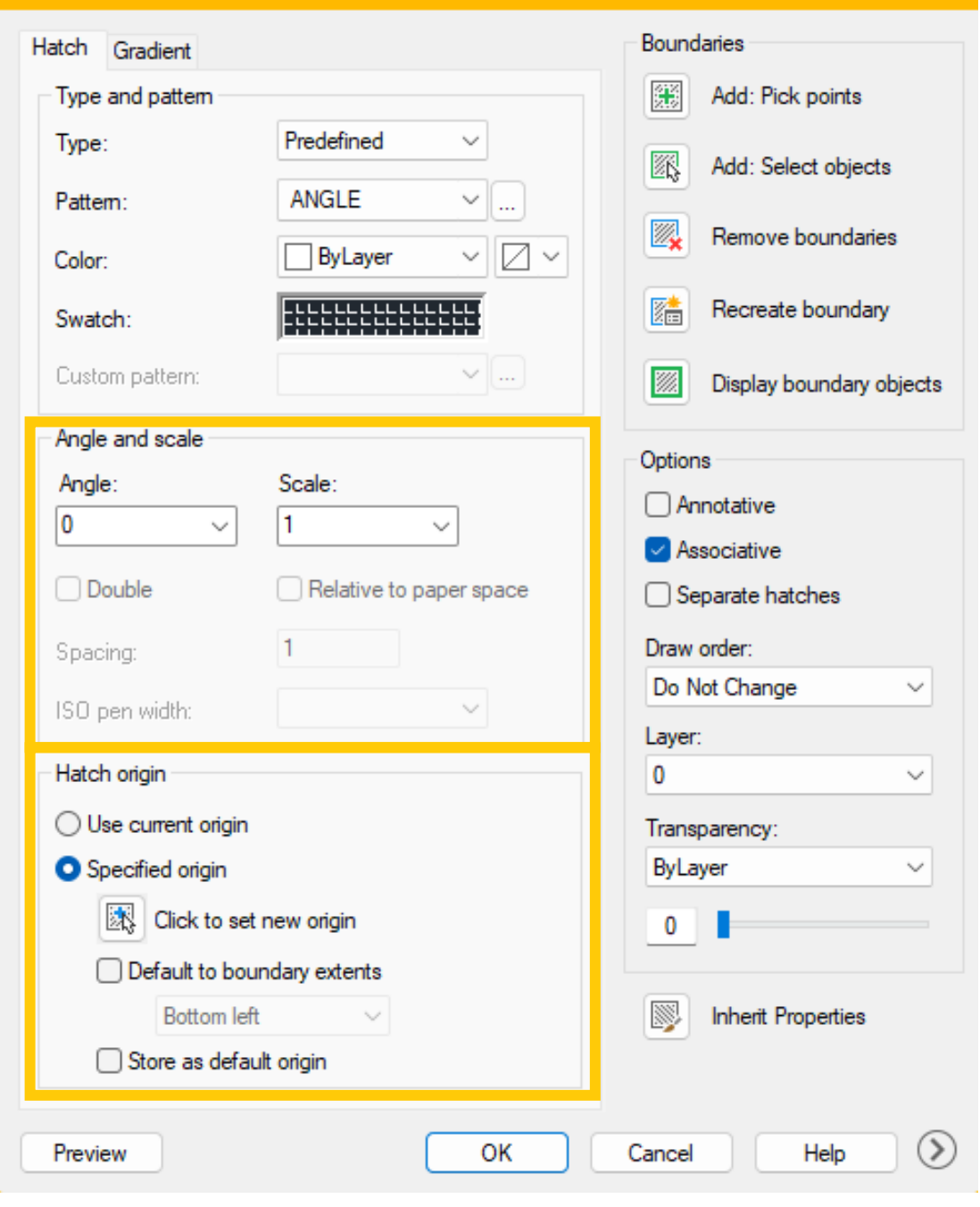

#### Основні параметри Boundaries

Add: Pick points (Додати: Вибір точок) – дозволяє клацнути всередині замкнутої області, щоб AutoCAD автоматично визначив її контур для штрихування.

Add: Select objects (Додати: Вибір об'єктів) – користувач самостійно вибирає контурні об'єкти, які будуть слугувати межею штрихування.

**Remove boundaries (Видалити межі)** – дозволяє видаляти раніше встановлені контури штрихування.

**Recreate boundary (Перегенерувати межу)** – відновлює межу штрихування, якщо вона була випадково змінена або видалена.

**Display boundary objects (Показувати об'єкти межі)** – вмикає або вимикає відображення об'єктів, які використовуються для визначення контуру штрихування.

| Hatch Gradient                       |                                       | Boundaries               |
|--------------------------------------|---------------------------------------|--------------------------|
| Type and pattern                     |                                       | Add: Pick points         |
| Туре:                                | Predefined ~                          | Add: Select objects      |
| Pattem:                              | ANGLE V                               |                          |
| Color:                               | ByLayer V                             | Kemove boundaries        |
| Swatch:                              |                                       | Recreate boundary        |
| Custom pattern:                      | · · · · · · · · · · · · · · · · · · · | Display boundary objects |
| Angle and scale                      |                                       | Ontions                  |
| Angle:                               | Scale:                                |                          |
| 0 ~                                  | 1 ~                                   |                          |
|                                      |                                       | Associative              |
| Double                               | Relative to paper space               | Separate hatches         |
| Spacing:                             | 1                                     | Draw order:              |
| ISO pen width:                       |                                       | Do Not Change $\lor$     |
| iso peri widiri.                     | · · · · ·                             | Layer:                   |
| Hatch origin                         |                                       | 0 ~                      |
| O Use current origin                 |                                       | Transparency:            |
| <ul> <li>Specified origin</li> </ul> |                                       | ByLayer 🗸                |
| Click to set r                       | new origin                            | 0                        |
| Default to bour                      | ndary extents                         |                          |
| Bottom left $\sim$                   |                                       | Inherit Properties       |
| Store as defaul                      |                                       |                          |
|                                      |                                       |                          |
| Preview                              | ОК                                    | Cancel Help (>)          |
| Default to bour<br>Bottom left       | t origin                              | Cancel Help              |

#### Основні параметри Options

**Аппоtative (Анотаційне штрихування)** – дозволяє автоматично змінювати масштаб штрихування відповідно до анотаційного масштабу креслення. Корисно при створенні креслень, що потребують різного масштабування на різних аркушах.

Associative (Асоціативне штрихування) – якщо увімкнено, штрихування зв'язується з межами. При зміні геометрії контуру штрихування автоматично оновлюється. Це зменшує ймовірність помилок при редагуванні креслення.

Separate hatches (Окремі штрихування) – якщо увімкнено, кожна область штрихування створюється як окремий об'єкт, а не як єдине штрихування для всієї вибраної області.

#### Практичне застосування

**Associative** рекомендовано використовувати для динамічних креслень, де можливі зміни контурів.

**Annotative** – важливе для креслень, які масштабуються для різних видів і розгорток.

Separate hatches зручно при роботі з різними зонами, де потрібно редагувати штрихування окремо.

| Hatch Gradient                       | Boundaries                            |                          |  |
|--------------------------------------|---------------------------------------|--------------------------|--|
| Type and pattern                     |                                       | Add: Pick points         |  |
| Туре:                                | Predefined ~                          | Add: Select objects      |  |
| Pattem:                              | ANGLE ~                               |                          |  |
| Color:                               | ByLayer V                             |                          |  |
| Swatch:                              |                                       | Recreate boundary        |  |
| Custom pattern:                      | · · · · · · · · · · · · · · · · · · · | Display boundary objects |  |
| Angle and scale                      |                                       | 0.5                      |  |
| Angle:                               | Scale:                                | Options                  |  |
| 0 ~                                  | 1 ~                                   | Annotative               |  |
|                                      |                                       | Associative              |  |
| Double                               | Relative to paper space               | Separate hatches         |  |
| Spacing:                             | 1                                     | Draw order:              |  |
| ISO pen width:                       | ~                                     | Do Not Change 🗸 🗸        |  |
| ive por mean                         |                                       | Layer:                   |  |
| Hatch origin                         |                                       | 0 ~                      |  |
| O Use current origin                 |                                       | Transparency:            |  |
| <ul> <li>Specified origin</li> </ul> |                                       | ByLayer 🗸 🗸              |  |
| Click to set n                       | ew origin                             | 0                        |  |
| Default to bound                     | dary extents                          |                          |  |
| Bottom left                          | ~                                     | Inherit Properties       |  |
| Store as default                     | origin                                |                          |  |
|                                      |                                       |                          |  |
| Preview                              | ОК                                    | Cancel Help 📎            |  |

### **Color** (Колір градієнту)

Цей розділ дозволяє вибрати тип та палітру градієнтного заповнення:

**One color (Один колір)** – градієнт переходить від обраного кольору до білого або чорного.

**Two color (Два кольори)** – дозволяє створити плавний перехід між двома заданими кольорами.

**Color 1 / Color 2** – вибір кольорів для градієнту.

| Hatch Gradient |                | Boundaries               |
|----------------|----------------|--------------------------|
| Color          | Two color      | Add: Pick points         |
|                |                | Add: Select objects      |
| Color 1        | Color 2        | Remove boundaries        |
|                |                | Recreate boundary        |
|                |                | Display boundary objects |
|                | and the second | Options                  |
|                |                | Annotative               |
| 1000           |                | Associative              |
|                |                | Separate hatches         |
|                |                | Draw order:              |
| - Orientation  |                | Do Not Change V          |
| Chentation     |                | Layer:                   |
| Centered       | Angle: 0 🗸     | 0 ~                      |
| L              |                | Transparency:            |
|                |                | ByLayer 🗸                |
|                |                | 0                        |
|                |                | Inherit Properties       |
| Preview        | ОК             | Cancel Help 🔊            |